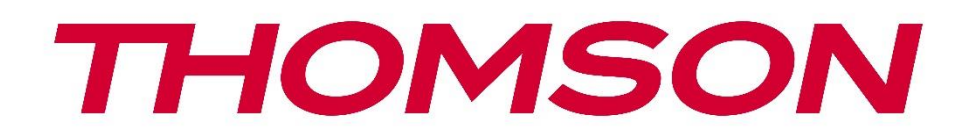

# 🗖 Google TV

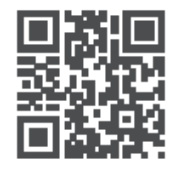

tv.mythomson.com

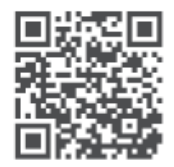

tv.mythomson.com/ en/Support/FAQs/

# **THOMSON STREAMING DONGLE 150 CAST**

#### IMPORTANT

Please read this manual carefully before installing and operating the Streaming Dongle 150 Cast. Keep this manual handy for further reference.

| Cont | tents                                               |   |
|------|-----------------------------------------------------|---|
| 1 5  | Safety & Product Information                        | 4 |
| 1.1  | I Markings on the product                           | 4 |
| 1.2  | 2 Simplified EU declaration of conformity           | 5 |
| 1.3  | B Apps and performance                              | 5 |
| 1.4  | Data protection                                     | 5 |
| 2 I  | Introduction                                        | 5 |
| 3 5  | Streaming Dongle 150 Cast                           | 6 |
| 3.1  | Product                                             | 6 |
| 4 F  | Remote Control                                      | 7 |
| 5 I  | Installation                                        | 8 |
| 5.1  | Packaging Content                                   | 8 |
| 5.2  | 2 Set Up                                            | 8 |
| 5.3  | B First Installation                                | 9 |
| 5    | 5.3.1 Selection of installation language and region | 9 |
| 5    | 5.3.2 Google TV Setup                               |   |
| 5    | 5.3.3 Setup with Google Home App                    |   |
| 5    | 5.3.4 Setup on TV                                   |   |
| 6 H  | Home Screen                                         |   |
| 6.1  | l Home                                              |   |
| 6.2  | 2 Google Account                                    |   |
| 6.3  | B Apps                                              |   |
| 6.4  | Library                                             |   |
| 6.5  | Google TV search field                              |   |
|      |                                                     |   |
| 6.6  | 5 Notification                                      |   |
| 7 5  | Settings                                            |   |
| 8 (  | Connection of Bluetooth Devices                     |   |
| 8.1  | Remotes and accessories                             |   |

| 8.2  | Pair Accessory                                      |    |
|------|-----------------------------------------------------|----|
| 8.3  | Remote Control                                      |    |
| 8.3  | 3.1 Devices                                         |    |
| 8.3  | 3.2 Remote Buttons                                  |    |
| 8.4  | Star Button Functionality on the Remote Control     |    |
| 9 Ca | ast Content (Google Cast)                           |    |
| 10   | "Hey Google" – Voice Assistant and control function |    |
| 11   | Display Format Settings                             |    |
| 11.1 | Format selection                                    |    |
| 12   | Sound Format Settings                               |    |
| 13   | Updates                                             |    |
| 14   | Questions & Answers                                 |    |
| 15   | Technical Specifications                            | 21 |
| 15.1 | Audio & Video                                       | 21 |
| 15.2 | System & Memory                                     | 21 |
| 15.3 | Wireless Connectivity                               | 21 |
| 15.4 | Compatibility                                       |    |
| 15.5 | General Data                                        |    |
| 16   | European Agency Information                         |    |
| 16.1 | Licenses                                            |    |

# 1 Safety & Product Information

Your device has been carefully checked and packed before shipping. When unpacking it, make sure that all the parts are included and keep the packaging away from children. We recommend that you keep the carton during the warranty period, to keep your device perfectly protected in the event of repair or warranty.

Please read the instructions before operating the device and keep them for later use. The product needs to be installed in accordance with national regulations.

### 1.1 Markings on the product

The following symbols are used on the product as a marker for restrictions and precautions and safety instructions. Each explanation shall be considered where the product bears related marking only. Note such information for security reasons.

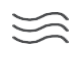

Please place the device at a well-ventilated location on a flat, firm, and stable surface.

0

Unplug the unit in case of prolonged non-use. If the power cord is damaged, it must be replaced with the power adapter 12 V 1.5 A. Please contact the After Sales Service to avoid possible danger.

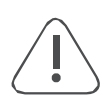

NOTICE: To prevent electric shock, do not expose this device to rain or moisture and protect it from high temperature, humidity, water, and dust. Do not use the unit in damp or cold locations.

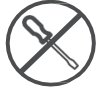

In case the unit needs to get repaired, please go to the website: https://tv.mythomson.com/en/ Support/ and contact the After Sales Service.

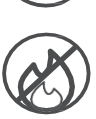

To prevent the spread of fire, always keep candles or other open flames away. Keep the device away from direct sunlight.

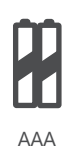

#### **Battery Replacement**

Risks of explosion if the battery is replaced by an incorrect type:

- replacement of a battery with an incorrect type that can defeat a safeguard (for example, in the case of some lithium battery types)
- disposal of a battery into fire or a hot oven, or mechanically crushing or cutting of a battery, that can result in an explosion
- leaving a battery in an extremely high temperature surrounding environment that can result in an explosion or the leakage of flammable liquid or gas
- a battery subjected to extremely low air pressure that may result in an explosion or the leakage of flammable liquid or gas.

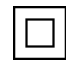

Equipment with this symbol is a Class II or double insulated electrical appliance. It has been designed in such a way that it does not require a safety connection to electrical earthing.

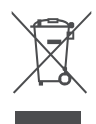

This marking indicates that this product must be properly disposed of throughout the EU in accordance with Directive 2002/96/EC (WEEE) and may not be disposed of with other household waste. Please recycle it responsibly to help with the sustainable reuse of material resources. Please return it to a collection system or contact the retailer where you purchased the product. According to the Battery Act, end users are legally obliged to return old batteries. Please do not throw used batteries to household waste but return them to a collection system for used batteries.

Figures and illustrations in this user manual are provided for reference only and may differ from the actual product appearance. Product design and specifications may be changed without notice.

### **1.2 Simplified EU declaration of conformity**

Hereby, StreamView declares that the radio equipment type product device Streaming Box is complying with Directive 2014/53/EU. The full text of the EU declaration of conformity is available at the following internet address: <u>tv.mythomson.com/support</u> Intended for indoor use only

### 1.3 Apps and performance

Download speed depends on your Internet connection. Some apps might not be available in your country or region. Streaming membership may be required. Netflix is available in selected countries. More information at www.netflix.com. The availability of the language for Google Assistant depends on Google Voice Search support.

### 1.4 Data protection

The application providers and the providers of the services may collect and use technical data and related information, including but not limited to technical information about this device, system and application software and peripherals. They may use such information to improve products or to provide services or technologies, which do not personally identify you. Additionally, some third-party services, already provided in the device or installed by you after purchasing the product, may request a registration with your personal data. Some services may collect personal data even without providing additional warnings. StreamView cannot be held liable for a possible breach of data protection by third-party services.

# 2 Introduction

The Streaming Dongle 150 Cast upgrades your TV to a Smart TV and brings the experience of Android, known from mobile phones to your TV. You can download apps, such as streaming services, games, TV media centers and thousands of more from Google Play. Ask Google to quickly find YouTube videos, the latest blockbuster, check the internet for weather or other content. Cast your photos, videos and music from mobile devices to your

TV with Google Cast built in.

# 3 Streaming Dongle 150 Cast

#### **Caution:**

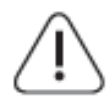

If you want to connect the device to a TV, make sure that both the TV and the device are turned off before making any connection. After the connection is done, you can turn on the units and use them.

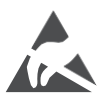

Do not touch or be close to the HDMI, USB terminals, and prevent electrostatic discharge to disturb these terminals while in USB operation mode, or it will cause the TV to stop working or cause an abnormal status.

#### Note:

The actual position and arrangement of ports may be different from model to model.

### 3.1 Product

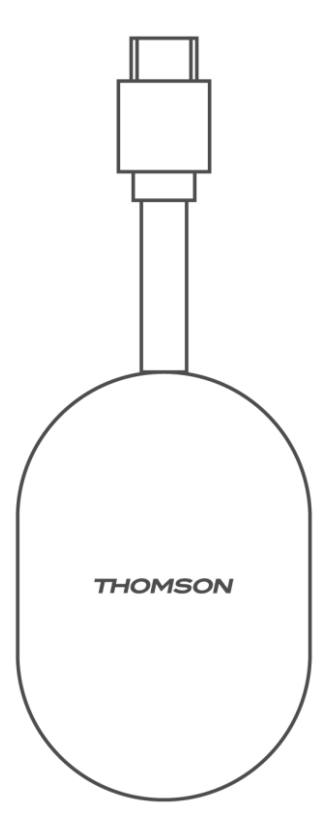

# 4 Remote Control

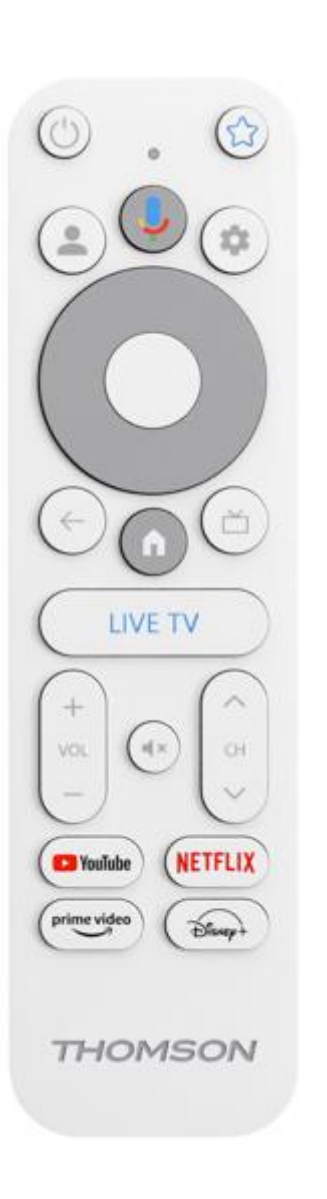

| Ċ           | Standby: Quick Standby / Standby / On                                                                                                    |
|-------------|----------------------------------------------------------------------------------------------------|
| *           | Press and hold this button to determine the shortcut function of<br>this button. Briefly press the Star button to launch the selected favorite<br>app or to select the input source                                             |
| •           | Profile Switch: Switch between multiple Google profiles                                                                                                    |
| Ŷ           | Microphone: Activate the Google Assistant                                                                                                    |
| \$          | Settings: Display Live TV Settings menu (in Live TV mode), display available setting options such as sound and picture                                                                                                    |
| $\bigcirc$  | Settings: Display Live TV Settings menu (in Live TV mode),<br>display available setting options such as sound and picture                                                                                                    |
|             | OK: Confirms selections                                                                                                    |
| ÷           | Back/Return: Return to previous menu screen, go one step back,<br>close windows, close teletext (in Live TV-Teletext mode). Exit the<br>playback of multimedia files and return to the MMP (Multi Medi<br>Player) overview menu |
| ď           | Electronic program guide                                                                                                    |
| A           | Home: Opens the Home Screen.                                                                                                    |
| < 5 >       | Program +/-: Zapping the single TV/radio channels. Scrolls the channel list page by page when the channel list is displayed on the TV screen                                                                                    |
| + ~ _       | Volume +/-: Controls the Sound Volume of the TV                                                                                                    |
| ₽×          | Mute: Completely turn off the volume of the TV                                                                                                    |
| YouTube     | Launch the YouTube application                                                                                                    |
| NETFLIX     | Launch the Netflix application                                                                                                    |
| prime video | Launch the Prime Video application                                                                                                    |
| Disnep+     | Launch the Disney + application                                                                                                    |
| LIVE TV     | Launch the Live TV application                                                                                                    |

# 5 Installation

### 5.1 Packaging Content

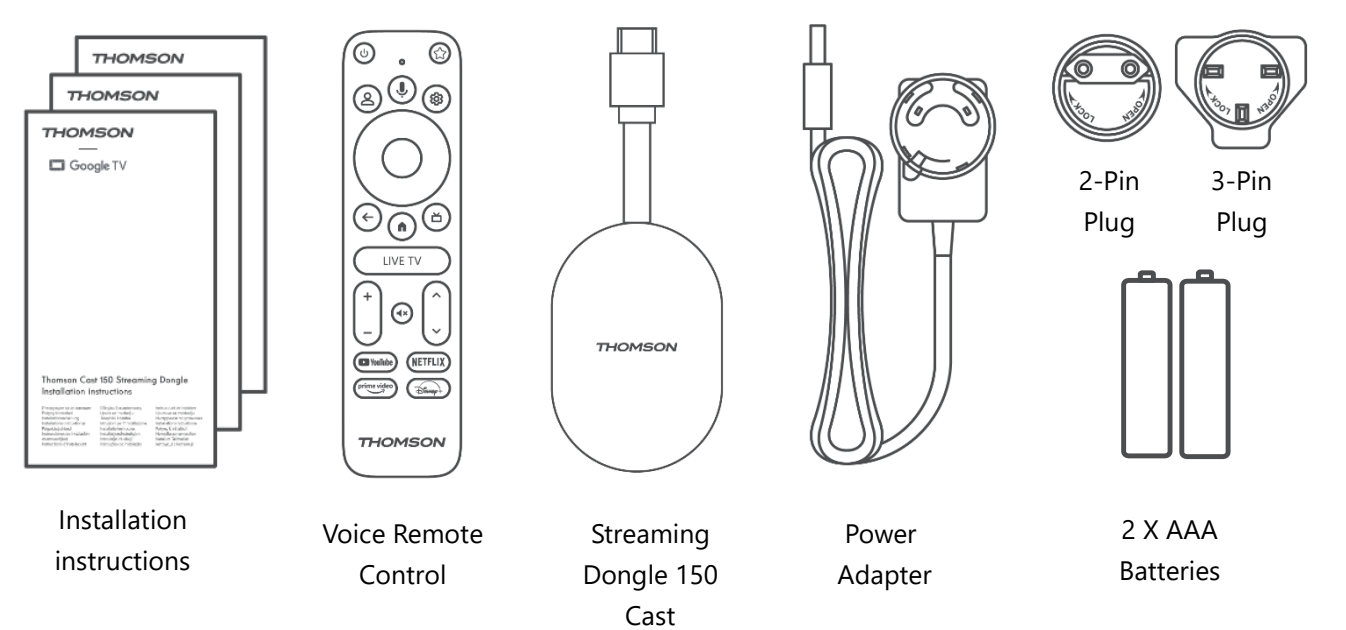

5.2 Set Up

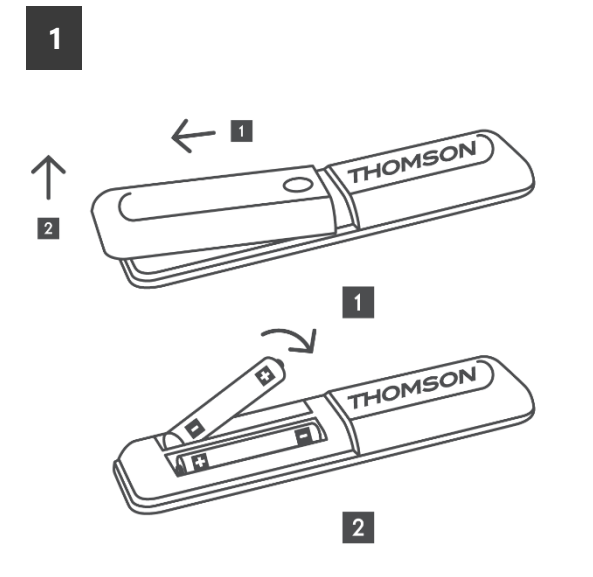

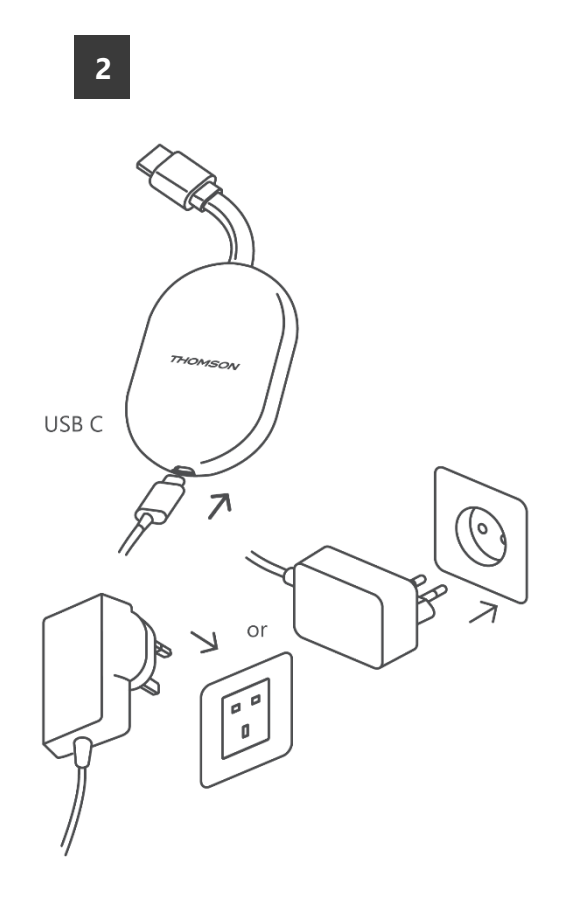

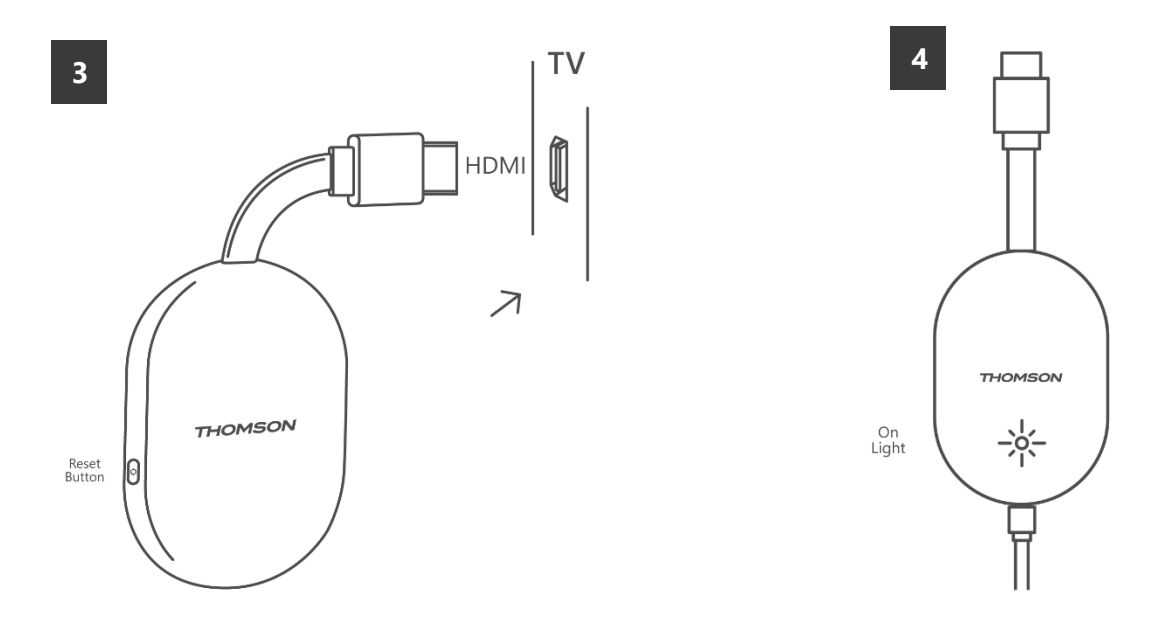

Turn on the TV and plug the Streaming Dongle 150 Cast to power and follow the on-screen instructions.

#### **5.3 First Installation**

Follow the graphical instructions on the screen to pair your remote control with the Streaming Dongle 150 Cast via Bluetooth.

Once you have successfully paired the remote control with the Streaming Dongle 150 Cast via Bluetooth, further dialog screens will appear on the screen.

#### 5.3.1 Selection of installation language and region

Please select the installation language and your region and follow the further installation instructions on the screen.

#### 5.3.2 Google TV Setup

You can set up your Streaming Dongle 150 Cast via Google Home application on your mobile (phone or tablet) or manually by selecting the "Set up on TV instead" option at the bottom of the screen.

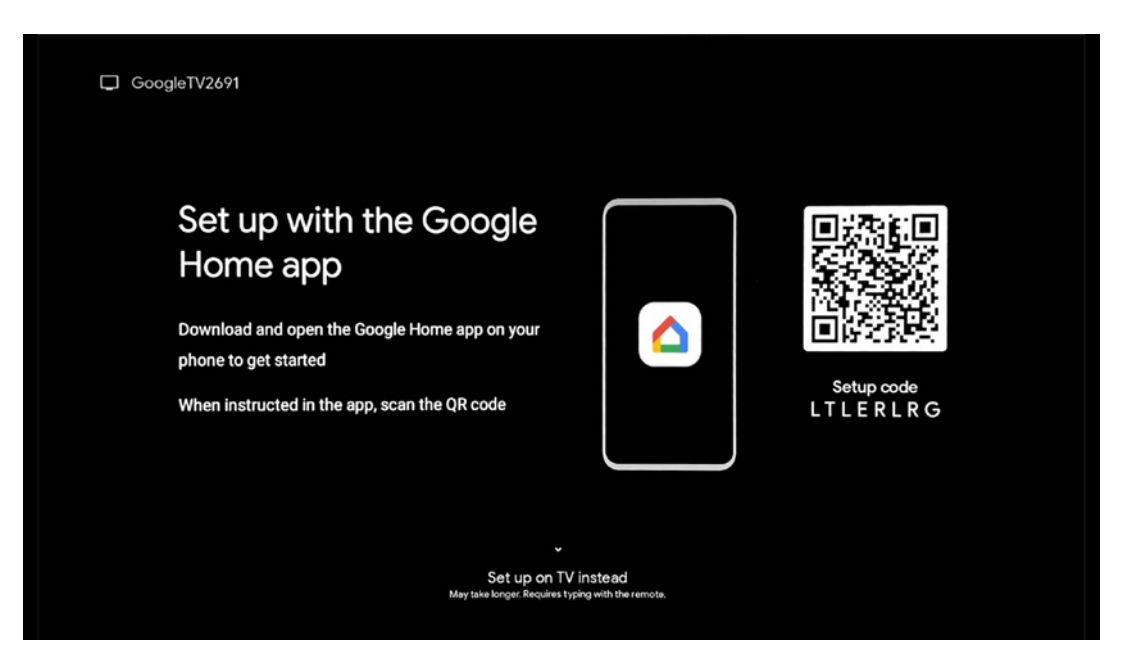

#### 5.3.3 Setup with Google Home App

To set up with the Google Home app, it is necessary to have a mobile device (smartphone or tablet) with the Google Home app installed and that the mobile device is connected to the internet via the same Wi-Fi network to which the Streaming Dongle 150 Cast is to be connected. To install the Google Home app, please scan the QR code on your TV or search for "Google Home" in the app store on your mobile device. If the Google Home app is already installed on your mobile device, open it and follow the instructions on your TV and mobile device. The setup of the TV via the Google Home application on your mobile device should not be interrupted.

**Note:** Some mobile devices with the higher Android OS version are not fully compatible with the installation of Google TV via Google Home App. Therefore, we recommend the installation option "Set up on TV".

#### 5.3.4 Setup on TV

To install the Streaming Dongle 150 Cast using your TV and remote control, press the Down-Directional button on Remote control unit to select the option "**Set up on the TV instead** ". Then, follow the on-screen instructions to complete the installation.

**Select your Wi-Fi network** - Select an available Wi-Fi network and connect your Streaming Dongle 150 Cast by entering the corresponding password

**Google Sign in** - Sign in to your Google account using your email address and password

#### Note:

A Google Account is required to set up the Streaming Dongle 150 Cast. To access the Google Play store, or to use the "Hey Google" function, or to launch your Favorite applications, you must be logged in with your Google account.

If you do not have a Google account or want to create a shared account, you must register it before installing the Streaming Dongle on your computer or smartphone. You can create a Google account by visiting the following website:

#### https://accounts.google.com/signup

After completing the initial installation of your THOMSON streaming device, the Google TV home screen will be displayed.

Note: Please note that the illustrations of the menu shown in this user guide are for reference only and they may differ in your country.

### 6 Home Screen

#### 6.1 Home

From the Home screen, you can launch any installed Application, watch a movie from various Streaming applications or enter Settings menu of your Thomson 150 streaming dongle. Also, you can exit the operation of any application at any time and return to the Home screen by pressing the Home button on the remote control.

In the first (**Recommended for you**) row, the streaming content of the streaming applications installed on your TV will be suggested according to your search criteria in your search history.

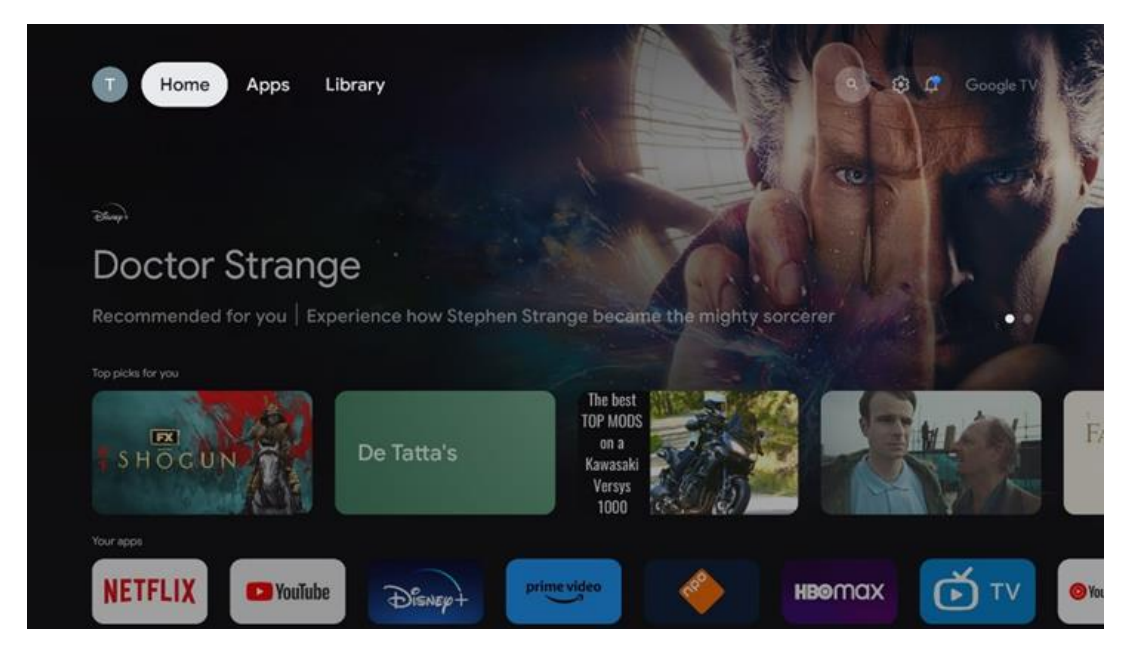

**Note:** Depending on the settings of your TV set and your country selection during the initial setup, the Home menu may contain different elements.

The second (**Your apps**) row is the row of applications. The most important applications for streaming services such as Netflix or YouTube can be found in this first line.

Select the application with the direction buttons on your remote control and confirm your selection with the OK button to start the selected application.

Select the application and press and hold the OK button to remove the selected application from the first row of favorites, move it to a new position or launch it.

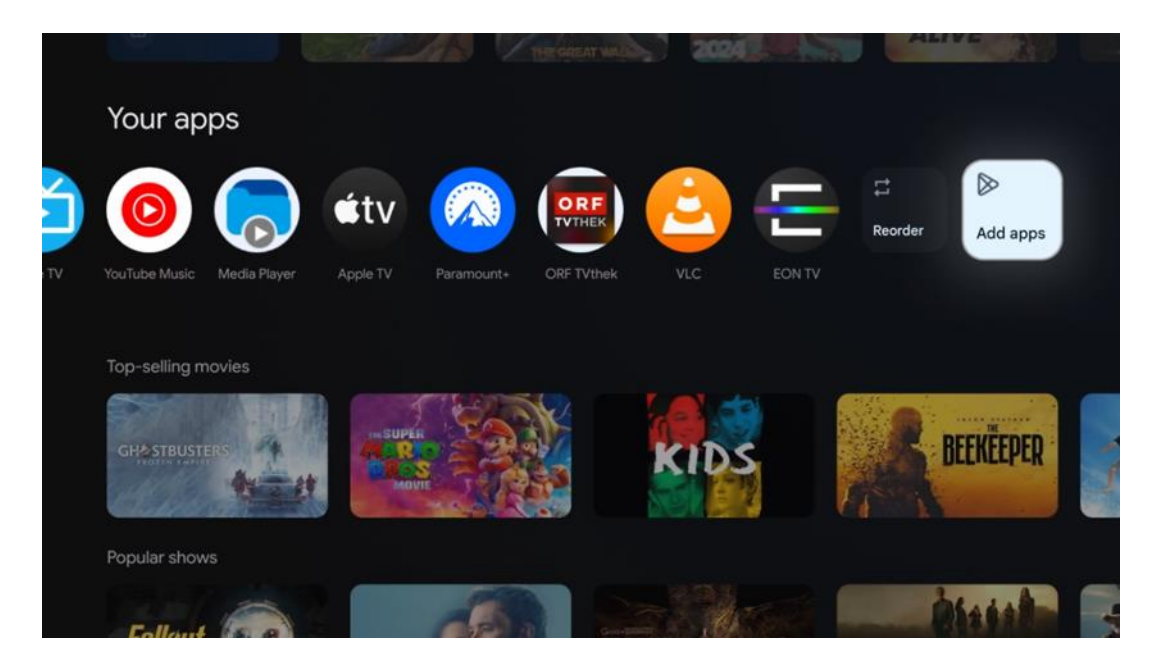

On the penultimate and last position in this row you will find boxes with the options "**Reorder**" and "**Add apps**". Select these function options to reorder the applications in this row or to add new application to this Favorite applications row.

Further down on the home screen, you will find additional channels displayed by genre or streaming content category.

**Note:** The applications shown in the image are for illustrative purposes only and may vary depending on the country of installation

## 6.2 Google Account

Navigate to your profile icon at the top left corner and press "OK". Highlight profile icon and press "OK".

Here you can change your profile settings, add a new Google account, or manage already existing accounts.

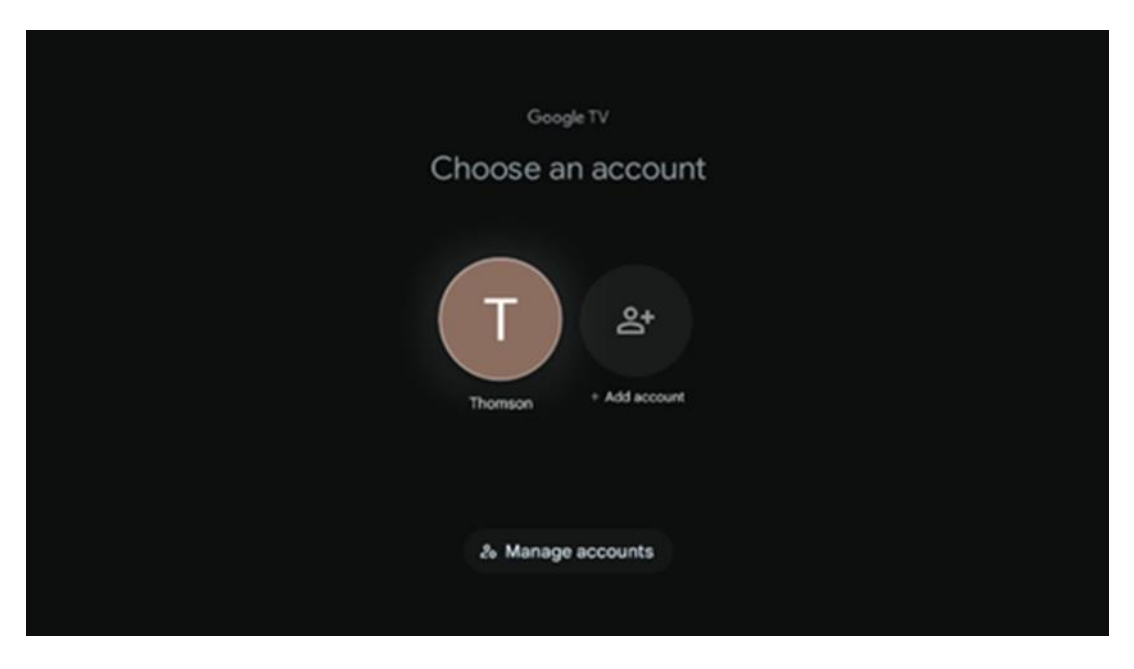

### 6.3 Apps

Select the Apps tab on the Home screen to display applications installed on your TV. Highlight a search bar to type in the name of an application you wish to install from Google Play Store.

| N Home Apps Library       | Google TV                 |   |
|---------------------------|---------------------------|---|
| Disnep+                   | prime video               |   |
| NETFLIX TouTube           | prime video R T L + DA ZN | А |
| Search for apps and games |                           |   |

**Note:** Some apps work only in your own network. These apps are not open internet services but only in-house solutions for several TV sets in the same household. The operation of these applications can therefore be determined by your IP TV or Network operator.

Some apps are available for download according to the Geo-Location. This means that the Geo-Location dependent applications are only available in the Google Play store according to the Geo-Location rules and cannot be downloaded and installed in different countries

Some apps that are available for mobile devices such as cell phones and tablets are for legal reasons not available for download on Google TV devices.

### 6.4 Library

Select the Library tab on the Home screen to play the streaming content you have already purchased or rented on your TV or mobile devices such as your mobile phone or tablet using your Google account.

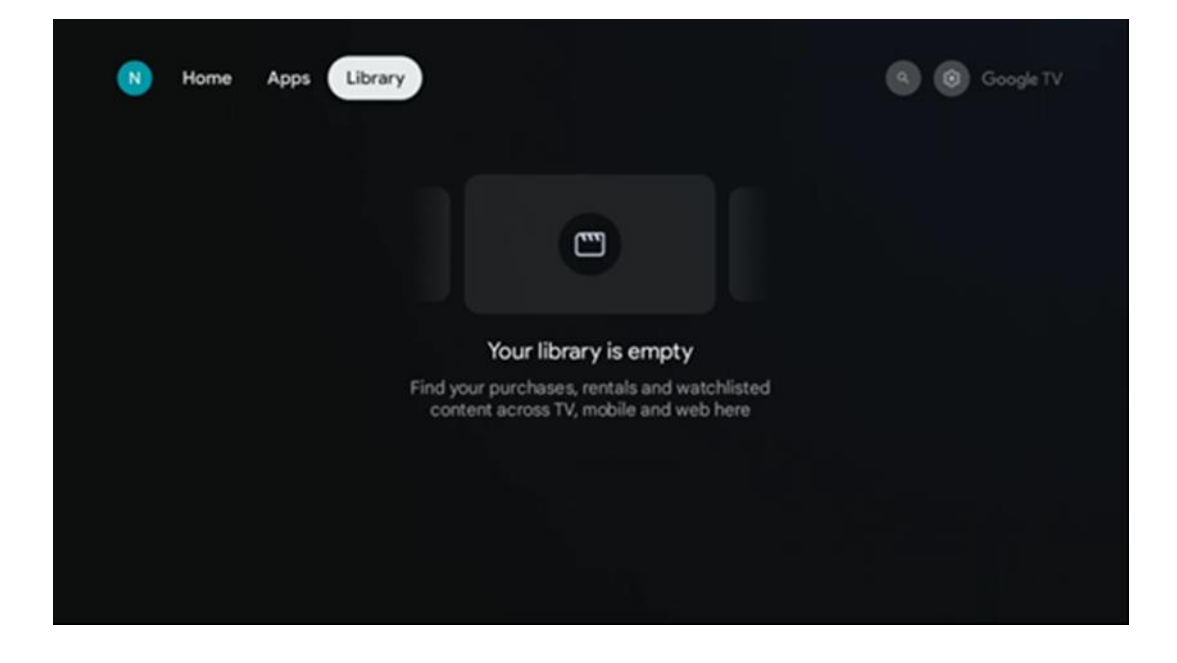

#### 6.5 Google TV search field

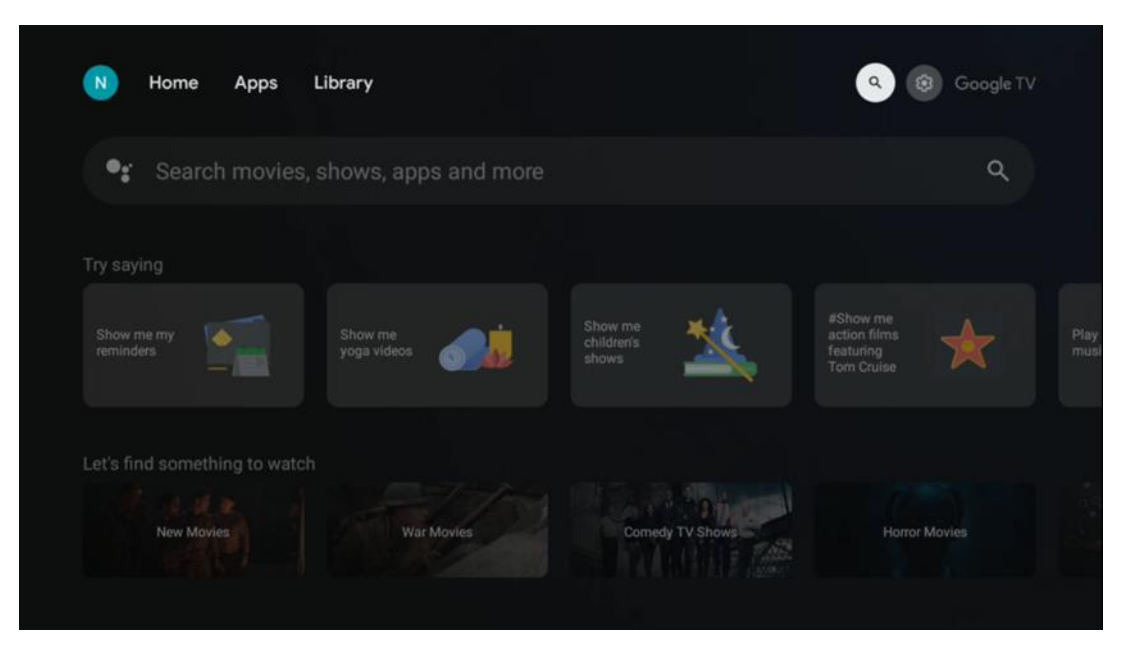

The search tools are located at the top left of the screen. You can either enter a word to start a search using the virtual keyboard or try voice search using the microphone built into your remote control. Move the focus to the desired option and press **OK** to continue.

**Voice search** – Press the microphone icon to start the voice search function. Google voice search field appears at the top of the screen. Ask your question to Google and your TV will answer you. For local search terms it is important that the Menu language of the TV is set to the local language.

**Keyboard search** – Select the search bar and press **OK**. The virtual Google keyboard will appear on the screen. Type the question you want answered.

| Press the mic bu | tton to          | o spe | eak |                  |   |   |   |   |    |           |  | م |  |
|------------------|------------------|-------|-----|------------------|---|---|---|---|----|-----------|--|---|--|
|                  |                  |       |     |                  |   |   |   |   |    |           |  |   |  |
|                  |                  |       |     |                  |   |   |   |   |    |           |  |   |  |
|                  |                  |       |     |                  |   |   |   |   |    |           |  |   |  |
|                  |                  |       |     |                  |   |   |   |   |    |           |  |   |  |
|                  | $\mathbf{Q}^{1}$ | W     | E   | $\mathbf{R}^{4}$ | T | Y | U | 1 | 0° | Ρ         |  |   |  |
|                  | А                | S     | D   | F                | G | н | J | К | L  |           |  |   |  |
|                  | •                | Ζ     | Х   | С                | ۷ | В | Ν | М |    | $\otimes$ |  |   |  |
|                  |                  | 4     | •   |                  |   |   |   | - | Q  |           |  |   |  |

### 6.6 Notification

Notification button appears only when there is one or more unread notifications. To check them, please, navigate to the Settings icon, the submenu will be opened. At the bottom of the submenu, you will be able to find all the latest notifications.

# 7 Settings

To enter the full list of available settings, please, enter the Home Screen, by pressing (icon) Home Screen button, and navigate to the (icon) Settings button at the right top corner.

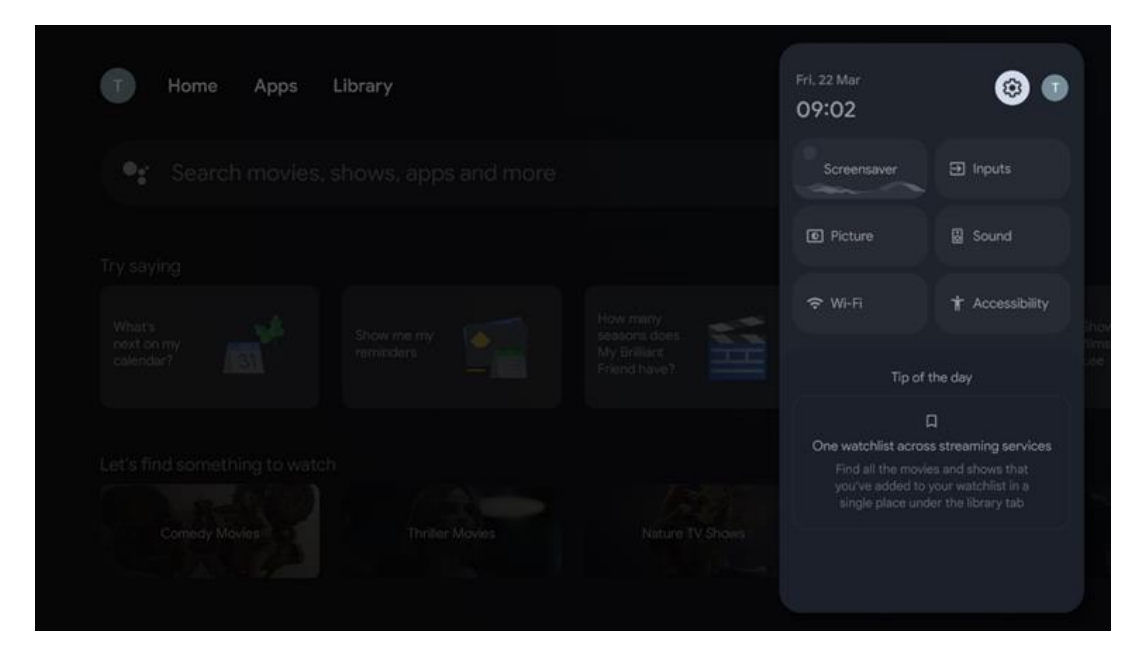

# 8 Connection of Bluetooth Devices

#### 8.1 Remotes and accessories

In this menu you can connect audio devices such as headphones and speakers as well as input devices such as gamepads, mouse, or keyboard via Bluetooth to the Streaming dongle 150 cast. You can also set up the remote control so you can control Power On/Off, Volume +/- or Input Selection of the connected devices (TV, AV Receiver or Soundbar) with the THOMSON remote control. Press the button on the remote control and press OK to open the Settings menu. Select Bluetooth and press OK.

### 8.2 Pair Accessory

Make sure that Bluetooth pairing mode is activated on the device you want to connect to the Streaming dongle 150 cast. Select menu option Pair accessory and press OK. Bluetooth device will be listed on the right side. Select the device and press OK to start the pairing process.

### 8.3 Remote Control

Select menu option Set up remote buttons and press **OK**. There are two submenus in the Set up remote buttons menu:

#### 8.3.1 Devices

Select Add device and press **OK**. Select the device you want to control with the Thomson Remote control unit, TV, Soundbar or AV Receiver and press **OK**. Select Brand of your device from the list and press **OK**. Select the control options you want to operate with the Thomson RCU and follow the instructions on the TV screen.

#### 8.3.2 Remote Buttons

In this submenu you can configure the operation of your Thomson RCU. You can set which operating functions you want to continue to operate with the original remote control of the connected device (TV, AV receiver or soundbar) and which you want to operate with the Thomson remote control.

### 8.4 Star Button Functionality on the Remote Control

To assign a function to the Star button, press and hold it. A dialog box will appear displaying the applications installed on your device. Select the application you want to launch with the Star button, then confirm your choice by pressing OK.

# 9 Cast Content (Google Cast)

The Streaming Dongle 150 Cast has Google Cast built in. You can cast videos, music or other content from your smart phone, tablet, or computer to your TV.

- 1. Please make sure that your phone, tablet, or computer is in the same network as your Thomson Streaming Dongle 150 Cast.
- 2. Open the app that supports casting, e.g., YouTube.
- 3. Select the video and click the cast icon.
- 4. Select the Thomson 150 and press OK.

Playback will start automatically.

#### Note:

Please note that not every application for streaming video content supports the Google Cast function.

# 10 "Hey Google" – Voice Assistant and control function

The Streaming Dongle 150 Cast supports the 'Hey Google' voice control feature. To activate it, press the microphone button on your remote. With 'Hey Google,' you can control various functions, such as adjusting the volume, muting or unmuting sound, and launching installed applications. You can also search for information online, for example, ask 'What's the weather like tomorrow?' or search for movies, series, and videos across streaming services like Netflix, Prime Video, Disney+, and YouTube.

# **11 Display Format Settings**

Press the Settings button on your remote control or select the Settings icon on the Home Screen and open Display & Sound -> Advanced display settings.

Allow game mode- this function is activated by default.

The Game Mode on Streaming Dongle 150 Cast offers the following features:

- **Reduces Input Lag**: When Game Mode is enabled, the streaming device signals your **TV or monitor** to switch to a low-latency mode. This minimizes the delay between pressing a button and seeing the action on screen.
- **Disables Video Processing**: TVs often apply post-processing to enhance video quality (like motion smoothing or upscaling). Game Mode **turns off** most of these processes to ensure quicker response times.
- **Optimizes for Cloud Gaming**: On streaming devices that support **cloud gaming** (e.g., NVIDIA GeForce NOW, Xbox Cloud Gaming), enabling Game Mode improves responsiveness for a better gameplay experience.

### **11.1 Format selection**

#### **Automatic:**

If you select the Automatic display format setting, the system allows the installed applications to automatically adjust the HDR format to your display device. With this setting option, all applications automatically display the video content in the optimal video format, but not in the highest quality.

#### Manual:

If this option is selected, you can manually deactivate HDR formats that are supported by your playback devices and may cause playback problems. HDR formats that are not supported by your playback device will be displayed under "unsupported formats" and cannot be forcibly activated. Installed applications may automatically select a video format that will not be displayed in the highest video quality.

# **12 Sound Format Settings**

Press the Settings button on your remote control or select the Settings icon on the Home Screen and open **Display & Sound** -> **Advanced sound settings.** 

#### The following sound format settings are available:

#### Automatic

This sound setting is enabled by default on the Streaming Dongle 150 Cast. With this option, the Streaming Dongle 150 Cast automatically detects and selects the optimal audio format supported by your TV.

It is recommended to keep this setting enabled for the best audio performance.

#### None

The 'None' option in the Sound Settings menu should be selected only if you do not want any Dolby audio playback from the Streaming Dongle 150 Cast.

#### Manual

Selectively, you can enable or disable each audio format supported by the Streaming Dongle 150 Cast, regardless of whether it is supported by your connected TV or audio system via HDMI eARC.

#### **Format Info**

This section displays the audio formats supported by your TV or connected audio system.

# 13 Updates

The software update of the Streaming Dongle 150 Cast occurs automatically. If updates are available, you will receive a notification on the Home Screen. Select the notification and press the OK button to read it.

# 14 Questions & Answers

| What can I do with my Streaming Dongle 150 Cast?                                                                   | The Streaming Dongle 150 cast turns your TV into a<br>Smart TV and brings the Android features known from<br>mobile phones to your TV. You can download apps<br>such as streaming services, games, TV media centres and<br>thousands of others from Google Play. For more information,<br>please visit the website tv.mythomson.com            |
|----------------------------------------------------------------------------------------------------|----------------------------------------------------------------------------------------------------|
| Do I need a Smart TV to use my Streaming Dongle<br>150 Cast?                                                       | No, you don't. The Streaming Dongle 150 Cast upgrades any TV to a Smart TV.                                                                                                    |
| What connections are required to operate my Streaming<br>Dongle 150 Cast?                                          | Connection to TV or Projector:<br>The Streaming Dongle 150 Cast supports video resolutions up<br>to 4K Ultra HD and should be connected to the HDMI port of<br>your TV or projector.                                                                                                    |
| If "Hey Google" voice control is not responding                                                                    | Check network status.                                                                                                    |
| Which audio formats does my Streaming Dongle 150 Cast support?                                                     | The Streaming Dongle 150 Cast supports most digital audio formats.                                                                                                    |
| Why is there no signal on my TV even though my Streaming<br>Dongle 150 Cast is connected to it with an HDMI cable? | You may have selected the wrong input source at the<br>TV. After switching to the correct HDMI port, it takes<br>a few seconds to receive a signal from the Streaming<br>Dongle 150 Cast                                                                                                    |
| The TV is not displaying a 4K Ultra HD picture from the Streaming Dongle 150 Cast.                                 | <ul> <li>The quality depends on the media and the input source. Poor image quality can be caused by the following reasons:</li> <li>You are watching low-resolution content.</li> <li>Your TV does not support 4K UHD.</li> <li>The connected HDMI port in use should support 4K input (some TVs only support 4K on specific ports)</li> </ul> |
| Do I need a Google account to use my Streaming<br>Dongle 150 cast?                                                 | A Google account is required to set up Streaming<br>Dongle 150 Cast. You must be signed into your<br>Google account on your Streaming Dongle 150 Cast<br>to access the Google Play store, Hey Google function<br>and favourite content offerings of streaming<br>applications.                                                                 |
| I can't find a particular app on the Google Play Store,<br>even though I can download it to my phone.              | Some apps that are available in the Google Play store<br>for mobile devices such as smartphones and tablets<br>are not available for Google TV devices for legal<br>reasons.                                                                                                    |
| Can I create or edit my Google account on my Thomson<br>Streaming Dongle 150 Cast?                                 | No, you need to use your mobile or PC to create and edit your Google account.                                                                                                    |
| What are the internet requirements for optimal operation of Streaming Dongle 150 Cast?                             | The Streaming Dongle 150 Cast works well with<br>standard internet connection. However, you will have<br>better experience the faster the Internet connection                                                                                                    |

|                                                                                      | is. Please note, that the more devices are connected<br>to your home network, the less broadband you have<br>for your Streaming Dongle 150 Cast.                                                                                      |
|--------------------------------------------------------------------------------------|----------------------------------------------------------------------------------------------------|
| What Bluetooth devices can be connected to Streaming<br>Dongle 150 Cast?             | You can connect audio devices, such as headphones<br>and speakers as well as input devices, like keyboard<br>or gamepad, to the Streaming Dongle 150 Cast<br>via Bluetooth.                                                           |
| How do I use Google Assistant?                                                       | From the Android Home menu, press the Google<br>Assistant button on the Streaming Dongle 150 Cast<br>remote control. You can search for any content. All<br>content related to your question will appear in the<br>list.              |
| How can I find out that a new software version is available for my streaming device? | Software updates for the Streaming Dongle 150 Cast<br>are automatic. If there are available updates for<br>installed apps, a notification will appear on the Home<br>Screen. Navigate to the Notification and press OK to<br>read it. |
| Can my Streaming Dongle 150 Cast also be used as an IPTV box?                        | Yes, the Streaming Dongle 150 Cast can be used for IPTV. To<br>watch IPTV channels, you need to download your preferred<br>IPTV app or one specified by your provider.                                                                |

# **15 Technical Specifications**

#### 15.1 Audio & Video

Display resolution: 4K Ultra HD

Video resolution: 4Kx2K@60fps, 1080p, 1080i, 720p, 576p, 576i, 480p, 480i Audio decoding: Dolby Digital, Dolby Digital Plus, Dolby Atmos

### 15.2 System & Memory

Operating system: Google TV - ATV12 Chipset: Amlogic S905Y4B CPU: ARM Quad-Core Cortex-A35 16500 DMIPS GPU: ARM Mali-G31 MP2 850MHz SDRAM: LPDDR4 2 GB Flash: eMMC 8 GB

#### **15.3 Wireless Connectivity**

Built-in Wi-Fi: 802.11 b/g/n/a/ac/ax, 2.4 GHz /5 GHz 2T2R Bluetooth: 5.2
Bluetooth: 2400 MHz~2483.5 MHz (79 channels)
2.4G WIFI: CH1~CH14/2400MHz-2483.5MHz
5G WIFI: CH36~CH48/5150MHz-5250MHz CH52~CH64/5250MHz-5350MHz CH100~CH140/5470MHz-5725MHz CH149~CH165/5725MHz-5850MHz
RF Effective Isotropic Radiated Power, EIRP:
2.4G WIFI: EIRP < 20dBm</li>

```
Bluetooth: EIRP < 20dBm
5G WIFI :
5150MHz-5250MHz: EIRP < 23dBm
5250MHz-5350MHz: EIRP < 20dBm
5470MHz-5725MHz: EIRP < 20dBm
5725MHz-5850MHz: EIRP < 13.98dBm
```

#### 15.4 Compatibility

HD, FHD and UHD TVs with HDMI compatible port Bluetooth keyboard Bluetooth game controller

#### 15.5 General Data

Power supply: AC 100 - 240 V AC ~ 50/60 Hz Input voltage: Power adapter 12 V = 1.5 A Power consumption working: max. 18 W Power consumption in standby: 2.2 W Operating temperature:  $0 \sim +40$  °C Storage temperature:  $-40 \sim +70$  °C Dimensions (W x D x H in mm): 118 x 118 x 43 Weight (in kg): 0.3

## **16 European Agency Information**

Company: Streamview GmbH Address: Franz-Josefs-Kai 1, 1010 Vienna, Austria

#### 16.1 Licenses

Subject to alterations. In consequence of continuous research and development technical specifications, design and appearance of products may change. Please note, that the download speed depends on your Internet connection and some apps might not be available in all countries. A membership for streaming services may be required. Google TV is the name of this device's software experience and a trademark of Google LLC. Google, YouTube, Google Cast and YouTube Music are trademarks of Google LLC. Google Assistant is not available in certain languages and countries. Availability of services varies by country and language. Netflix is a registered trademark of Netflix, Inc. Netflix streaming membership required. Netflix is available in selected countries. More information can be found at www.netflix.com. Apple TV is a trademark of Apple Inc., registered in the U.S. and other countries and regions. Wi-Fi is a registered trademark of Wi-Fi Alliance®. The Bluetooth® word mark and logos are registered trademarks owned by Bluetooth SIG, Inc. and any use of such marks is under license. The terms HDMI and HDMI High-Definition Multimedia Interface, and the HDMI logo are trademarks or registered marks of HDMI Licensing Administrator, Inc. in the United States and other countries. Dolby, Dolby Vision, Dolby Atmos, Dolby Audio, and the double-D symbol are trademarks of Dolby

Laboratories Licensing Corporation. Manufactured under license from Dolby Laboratories. Confidential unpublished works. Copyright © 2012–2025 Dolby Laboratories. Disnev+ subscription required, see terms at https://www.disneyplus.com. ©2025 Disney and its related entities. ©2025 Amazon.com, Inc. or its affiliates. Amazon, Prime Video, and all related marks are trademarks of Amazon.com, Inc. or its affiliates. Amazon Prime membership or Prime Video fees apply. See primevideo.com/terms for details. All other products, services, companies, trademarks, trade or product name and logos referenced herein are the property of their respective owners. All rights reserved. ©2025 StreamView GmbH, Franz-Josefs-Kai 1, 1010 Vienna, Austria. This product has been manufactured and sold under the responsibility of StreamView GmbH. THOMSON, and the THOMSON logo are trademarks used under license by StreamView GmbH – further information at www.thomson-brand.com. Data Protection: The application providers and the providers of the services may collect and use technical data and related information, including but not limited to technical information about this device, system and application software and peripherals. The application providers and the providers of the services may use such information to improve products or to provide services or technologies, which do not personally identify you. Additionally, some third-party services, already provided in the device or installed by you after purchasing the product, may request a registration with your personal data. Some services may collect personal data even without providing additional warnings. StreamView cannot be held liable for a possible breach of data protection by third-party services.

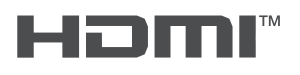

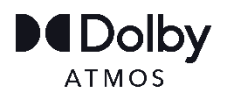